# Probleemoplossing voor de Pods van Register Namespace in ImagePullBackOff Staat

### Inhoud

Inleiding Probleem Analyse Oplossing

# Inleiding

Dit document beschrijft het probleem en de oplossing van de registerpeulen in de **ImagePullBackOff-**status.

## Probleem

De registerpods in Cluster Manager (CM) van de Ultra Cloud Core Subscriber Microservices Infrastructuur (SMI) bevinden zich in de staat **ImagePullBackOff**.

```
cloud-user@lab-deployer-cm-primary:~$ kubectl get pods -A -o wide | grep -v "Running"
NAMESPACE NAME
                                                               READY
STATUS
              RESTARTS AGE IP
                                           NODE
                                                                 NOMINATED NODE
READINESS GATES
registry charts-cee-2020-02-2-1-1-0
                                                               0/1
ImagePullBackOff 0 10.10.10.178 lab-deployer-cm-primary
                                                                <none>
<none>
registry charts-cluster-deployer-2020-02-2-35-0
                                                               0/1
ImagePullBackOff 0 100d 10.10.180 lab-deployer-cm-primary
                                                               <none>
<none>
registry registry-cee-2020-02-2-1-1-0
                                                               0/1
ImagePullBackOff 0 10.10.10.198 lab-deployer-cm-primary <none>
<none>
         registry-cluster-deployer-2020-02-2-35-0
registry
                                                               0/1
ImagePullBackOff 0 10.10.10.152 lab-deployer-cm-primary <none>
<none>
         software-unpacker-0
                                                               0/1
registry
ImagePullBackOff 0 100d 10.10.160 lab-deployer-cm-primary <none>
<none>
```

De Common Execution Environment (CEE)-implementator toont nul procent van de gereedheid van het systeem, omdat de systeemsynchronisatie in behandeling is.

[deployer/cee] cee# show system system uuid 012345678-9abc-0123-4567-000011112222 system status deployed true system status percent-ready 0.0 system ops-center repository <u>https://charts.10.192.1.1.nip.io/cee-2020.02.2.35</u> system ops-center-debug status false system synch running true system synch pending true. Gebruik Secure Shell Protocol (SSH) om verbinding te maken met de CEE. De fout 404 Niet gevonden wordt gerapporteerd.

```
[deployer/cee] cee#
Message from confd-api-manager at 2022-05-05 01:01:01...
Helm update is ERROR. Trigger for update is CHANGE. Message is:
WebApplicationException: HTTP 404 Not Found
com.google.common.util.concurrent.UncheckedExecutionException:
javax.ws.rs.WebApplicationException: HTTP 404 Not Found
at com.google.common.cache.LocalCache$Segment.get(LocalCache.java:2052)
at com.google.common.cache.LocalCache.get(LocalCache.java:3943)
at com.google.common.cache.LocalCache.getOrLoad(LocalCache.java:3967)
at com.google.common.cache.LocalCache$LocalLoadingCache.get(LocalCache.java:4952)
at
com.broadhop.confd.config.proxy.dao.HelmRepositoryDAO.getChartVersion(HelmRepositoryDAO.java:638
)
at
com.broadhop.confd.config.proxy.dao.HelmRepositoryDAO.installRelease(HelmRepositoryDAO.java:359)
at
com.broadhop.confd.config.proxy.dao.HelmRepositoryDAO.sendConfiguration(HelmRepositoryDAO.java:2
54)
at
com.broadhop.confd.config.proxy.service.ConfigurationSynchManager.run(ConfigurationSynchManager.
iava:233)
at java.util.concurrent.Executors$RunnableAdapter.call(Executors.java:511)
at java.util.concurrent.FutureTask.runAndReset(FutureTask.java:308)
at
java.util.concurrent.ScheduledThreadPoolExecutor$ScheduledFutureTask.access$301(ScheduledThreadP
oolExecutor.java:180)
at
java.util.concurrent.ScheduledThreadPoolExecutor$ScheduledFutureTask.run(ScheduledThreadPoolExec
utor.java:294)
at java.util.concurrent.ThreadPoolExecutor.runWorker(ThreadPoolExecutor.java:1149)
at java.util.concurrent.ThreadPoolExecutor$Worker.run(ThreadPoolExecutor.java:624)
at java.lang.Thread.run(Thread.java:748)
Caused by: javax.ws.rs.WebApplicationException: HTTP 404 Not Found
at
com.broadhop.confd.config.proxy.dao.HelmRepositoryDAO.retrieveHelmIndex(HelmRepositoryDAO.java:6
20)
at com.broadhop.confd.config.proxy.dao.HelmRepositoryDAO$2.load(HelmRepositoryDAO.java:114)
at com.broadhop.confd.config.proxy.dao.HelmRepositoryDAO$2.load(HelmRepositoryDAO.java:112)
at com.google.common.cache.LocalCache$LoadingValueReference.loadFuture(LocalCache.java:3524)
at com.google.common.cache.LocalCache$Segment.loadSync(LocalCache.java:2273)
at com.google.common.cache.LocalCache$Segment.lockedGetOrLoad(LocalCache.java:2156)
at com.google.common.cache.LocalCache$Segment.get(LocalCache.java:2046)
Analyse
```

1. Controleer de configuratie van de helmopslagplaats in CEE-implementator.

[deployer/cee] cee# show running-config helm helm default-repository base-repos helm repository base-repos url <u>https://charts.10.192.1.1.nip.io/cee-2020.02.2.35</u> exit

2. Vraag index.yaml van url van de primaire Cluster Manager om ervoor te zorgen dat de 404 reactie wordt verzonden.

```
cloud-user@deployer-cm-primary:~$ curl -k <u>https://charts.10.192.1.1.nip.io/cee-
2020.02.2.35/index.yaml</u>
default backend - 404
```

3. Zie de afbeeldingslijst met de kubectl describe pod uit. Er is geen afbeelding gebaseerd op de

#### beschrijvingsfout.

cloud-user@lab-deployer-cm-primary:~\$ kubectl describe pod ops-center-cee-labcluster-opscenter-df69975c7-gzszg -n cee-labcluster | grep Image Image: docker.10.192.1.1.nip.io/cee-2020.02.2.35/smi-apps/cee-opscenter/2020.02.2/confd\_init:0.7.0-00001111 Image ID: docker-pullable://docker.10.192.1.1.nip.io/cee-2020.02.2.33/smi-apps/cee-ops-67890123 Image: docker.10.192.1.1.nip.io/cee-2020.02.2.35/smi-libraries/opscenter/2020.02.2/crd\_registry:0.7.1-00002222 Image ID: docker-pullable://docker.10.192.1.1.nip.io/cee-2020.02.2.27/smi-libraries/opscenter/2020.02.2/crd\_registry@sha256:01234567890123456789012345678901234567890123456789012345678901234567890123 4567890123 Image: docker.10.192.1.1.nip.io/cee-2020.02.2.35/smi-libraries/opscenter/2020.02.2/local\_storage\_init:0.7.1-00003333 Image ID: docker-pullable://docker.10.192.1.1.nip.io/cee-2020.02.2.27/smi-libraries/ops-8901234567890123 Image: docker.10.192.1.1.nip.io/cee-2020.02.2.35/smi-libraries/opscenter/2020.02.2/confd:0.7.1-00004444 Image ID: docker-pullable://docker.10.192.1.1.nip.io/cee-2020.02.2.27/smi-libraries/opscenter/2020.02.2/confd@sha256:01234567890123456789001234567890 123 Image: docker.10.192.1.1.nip.io/cee-2020.02.2.35/smi-libraries/opscenter/2020.02.2/confd\_api\_bridge:0.7.1-00005555 Image ID: docker-pullable://docker.10.192.1.1.nip.io/cee-2020.02.2.33/smi-libraries/opscenter/2020.02.2/confd\_api\_bridge@sha256:012345678901234567890 01234567890123 Image: docker.10.192.1.1.nip.io/cee-2020.02.2.35/smi-apps/cee-opscenter/2020.02.2/product\_confd\_callback:0.7.0-00006666 Image ID: docker-pullable://docker.10.192.1.1.nip.io/cee-2020.02.2.27/smi-apps/cee-opscenter/2020.02.2/product\_confd\_callback@sha256:0123456789012345678901238 45678901234567890123 Image: docker.10.192.1.1.nip.io/cee-2020.02.2.35/smi-libraries/opscenter/2020.02.2/ssh\_ui:0.7.1-00007777 Image ID: docker-pullable://docker.10.192.1.1.nip.io/cee-2020.02.2.35/smi-libraries/opscenter/2020.02.2/ssh\_ui@sha256:012345678901234567890 0123 Image: docker.10.192.1.1.nip.io/cee-2020.02.2.35/smi-libraries/opscenter/2020.02.2/confd\_notifications:0.7.1-00008888 Image ID: docker-pullable://docker.10.192.1.1.nip.io/cee-2020.02.2.27/smi-libraries/opscenter/2020.02.2/confd\_notifications@sha256:012345678901234567890 78901234567890123

- 4. Voer de kubecti describe pod opdracht voor het register van de naamstaat.
- 5. Voer de kubecti get pods -A -o wide | grep -v "Running" opdracht om de status van de pods te controleren in alle namespaces in het Kubernetes-cluster.

```
cloud-user@lab-deployer-cm-primary:~$ kubectl describe pod charts-cee-2020-02-2-1-1-0 -n
registry
Volumes:
charts-volume:
Type: HostPath (bare host directory volume)
Path: /data/software/packages/cee-2020.02.2.1.1/data/charts
HostPathType: DirectoryOrCreate
Events:
Type Reason Age From Message
---- ------
Normal BackOff 9m3s (x104861 over 16d) kubelet Back-off pulling image
"dockerhub.cisco.com/smi-fuse-docker-internal/smi-apps/distributed-
registry/2020.02.2/apache:0.1.0-abcd123"
```

Warning Failed 3m59s (x104884 over 16d) kubelet Error: ImagePullBackOff

cloud-user@lab-deployer-cm-primary:\$ kubect1 describe pod charts-cluster-deployer-2020-02-2-35-0 -n registry Name: charts-cluster-deployer-2020-02-2-35-0 Namespace: registry Priority: 100000000 Priority Class Name: infra-critical Node: lab-deployer-cm-primary/10.192.1.1 Start Time: Thu, 01 Jan 2022 13:05:03 +0000 Labels: chart-app=charts-cluster-deployer-2020-02-2-35 component=charts controller-revision-hash=charts-cluster-deployer-2020-02-2-35-589fdf57b8 registry=cluster-deployer-2020.02.2.35 statefulset.kubernetes.io/pod-name=charts-cluster-deployer-2020-02-2-35-0 Annotations: cni.projectcalico.org/podIP: 10.10.10.180/32 cni.projectcalico.org/podIPs: 10.10.10.180/32 sidecar.istio.io/inject: false Status: Pending IP: 10.10.10.180 TPs: TP: 10.10.10.180 Controlled By: StatefulSet/charts-cluster-deployer-2020-02-2-35 Containers: charts: Container ID: Image: dockerhub.cisco.com/smi-fuse-docker-internal/smi-apps/distributedregistry/2020.02.2/apache:0.1.0-abcd123 Image ID: Port: 8080/TCP Host Port: 0/TCP State: Waiting Reason: ImagePullBackOff Ready: False Restart Count: 0 Environment: <none> Mounts: /var/run/secrets/kubernetes.io/serviceaccount from default-token-qcmhx (ro) /var/www/html/cluster-deployer-2020.02.2.35 from charts-volume (rw) Conditions: Type Status Initialized True Ready False ContainersReady False PodScheduled True Volumes: charts-volume: Type: HostPath (bare host directory volume) Path: /data/software/packages/cluster-deployer-2020.02.2.35/data/charts HostPathType: DirectoryOrCreate default-token-gcmhx: Type: Secret (a volume populated by a Secret) SecretName: default-token-qcmhx Optional: false QoS Class: BestEffort Node-Selectors: <none> Tolerations: node.kubernetes.io/not-ready:NoExecute op=Exists for 30s node.kubernetes.io/unreachable:NoExecute op=Exists for 30s Events: Type Reason Age From Message --- ----- ---- -----Normal BackOff 118s (x104949 over 16d) kubelet Back-off pulling image "dockerhub.cisco.com/smi-fuse-docker-internal/smi-apps/distributedregistry/2020.02.2/apache:0.1.0-abcd123"

```
2020.02.2.35/data/charts$
  cloud-user@lab-deployer-cm-primary:$ kubectl get pods -A -o wide | grep -v "Running"
  NAMESPACE NAME READY STATUS RESTARTS AGE IP NODE NOMINATED NODE READINESS GATES
  registry charts-cee-2020-02-2-1-1-0 0/1 ImagePullBackOff 0 100d 10.10.10.178 lab-deployer-
  cm-primary <none> <none>
  registry charts-cluster-deployer-2020-02-2-35-0 0/1 ErrImagePull 0 100d 10.10.10.180 lab-
  deployer-cm-primary <none> <none>
  registry registry-cee-2020-02-2-1-1-0 0/1 ErrImagePull 0 100d 10.10.10.198 lab-deployer-cm-
  primary <none> <none>
  registry registry-cluster-deployer-2020-02-2-35-0 0/1 ImagePullBackOff 0 100d 10.10.10.152
  lab-deployer-cm-primary <none> <none>
  registry software-unpacker-0 0/1 ImagePullBackOff 0 100d 10.10.10.160 lab-deployer-cm-
  primary <none> <none>
Bevestig de bestanden in de clusterimplementator.
  cloud-user@lab-deployer-cm-primary:/data/software/packages$ cd cluster-deployer-
  2020.02.2.35/
  cloud-user@lab-deployer-cm-primary:/data/software/packages/cluster-deployer-2020.02.2.35$
  11
  total 12
  drwxrwxr-x 3 303 303 4096 Jan 1 2021 ./
  drwxrwxrwt 5 root root 4096 Mar 1 11:39 .../
  drwxrwxr-x 5 303 303 4096 Jan 1 2021 data/
  cloud-user@lab-deployer-cm-primary:/data/software/packages/cluster-deployer-2020.02.2.35$
  cd data/
  cloud-user@lab-deployer-cm-primary:/data/software/packages/cluster-deployer-
  2020.02.2.35/data$ 11
  total 20
  drwxrwxr-x 5 303 303 4096 Jan 1 2021 ./
  drwxrwxr-x 3 303 303 4096 Jan 1 2021 ../
  drwxr-xr-x 2 303 303 4096 Mar 1 12:55 charts/
  drwxr-xr-x 4 303 303 4096 Aug 10 2021 deployer-inception/
  drwxr-xr-x 3 303 303 4096 Aug 10 2021 docker/
  cloud-user@lab-deployer-cm-primary:/data/software/packages/cluster-deployer-
  2020.02.2.35/data$ cd charts/
  cloud-user@lab-deployer-cm-primary:/data/software/packages/cluster-deployer-
  2020.02.2.35/data/charts$ 11
  total 116
  drwxr-xr-x 2 303 303 4096 Mar 1 12:55 ./
  drwxrwxr-x 5 303 303 4096 Jan 1 2021 ../
  -rw-r--r-- 1 303 303 486 Aug 10 2021 index.yaml
  -rw-r--r- 1 303 303 102968 Mar 1 12:55 smi-cluster-deployer-1.1.0-2020-02-2-1144-
  210826141421-15f3d5b.tgz
  cloud-user@lab-deployer-cm-primary:/tmp$
  cloud-user@lab-deployer-cm-primary:/tmp$ ls /tmp/k8s-* -al
  -rw-r--r-- 1 root root 2672 Sep 7 2021 /tmp/k8s-offline.tgz.txt
```

### Oplossing

De kwestie wordt geacht te zijn veroorzaakt door de fout in de synchrone clusterverbinding. De oplossing is om een clustersynchronisatie uit te voeren van de Inceptieserver naar de CM High Availability (HA).

- 1. Gebruik SSH om verbinding te maken met de Inspectieserver.
- 2. Gebruik SSH om verbinding te maken met de OPS-centrumpoort 2022.

cloud-user@all-in-one-vm:~\$ **ssh admin@localhost -p 2022** 

Controleer of het cluster zich in de Inceptieserver bevindt.

4. Controleer en bevestig dat de configuratie van het cluster juist is. In dit voorbeeld is de clusternaam lab-implementator.

[all-in-one-base-vm] SMI Cluster Deployer# show running-config clusters lab-deployer

5. Start de clustersync.

[all-in-one-base-vm] SMI Cluster Deployer# clusters lab-deployer actions sync run debug 6. Controleer de synchronisatielogboeken.

[all-in-one-base-vm] SMI Cluster Deployer# monitor sync-logs lab-deployer Successful cluster sync logs example below : Wednesday 01 December 2021 01:01:01 +0000 (0:00:00.080) 0:33:08.600 \*\*\*\* 2021-12-01 01:01:01.230 DEBUG cluster\_sync.ca-deployer: Cluster sync successful 2021-12-01 01:01:01.230 DEBUG cluster\_sync.ca-deployer: Ansible sync done 2021-12-01 01:01:01.231 INFO cluster\_sync.ca-deployer: \_sync finished. Opening lock

7. Gebruik SSH om verbinding te maken met de Cluster Manager en zorg ervoor dat de peulen in de "lopende" staat zijn.

cloud-user@lab-deployer-cm-primary:~\$ kubectl get pods -A -o wide | grep -v "Running"

#### Over deze vertaling

Cisco heeft dit document vertaald via een combinatie van machine- en menselijke technologie om onze gebruikers wereldwijd ondersteuningscontent te bieden in hun eigen taal. Houd er rekening mee dat zelfs de beste machinevertaling niet net zo nauwkeurig is als die van een professionele vertaler. Cisco Systems, Inc. is niet aansprakelijk voor de nauwkeurigheid van deze vertalingen en raadt aan altijd het oorspronkelijke Engelstalige document (link) te raadplegen.